# Instruktion Teams Virtuellt Årsmöte

2021-03-17

## Övergripande

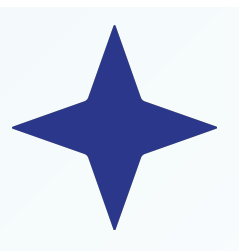

- 1. Bläddra igenom hela instruktionen innan du börjar!
- 2. Klicka på länken som tar dig till Teams och till mötet
- 3. Stäng av din mikrofon och din kamera
- 4. Klicka på "Anslut"
- 5. Du blir insläppt i mötet

#### Anslutningsfönstret

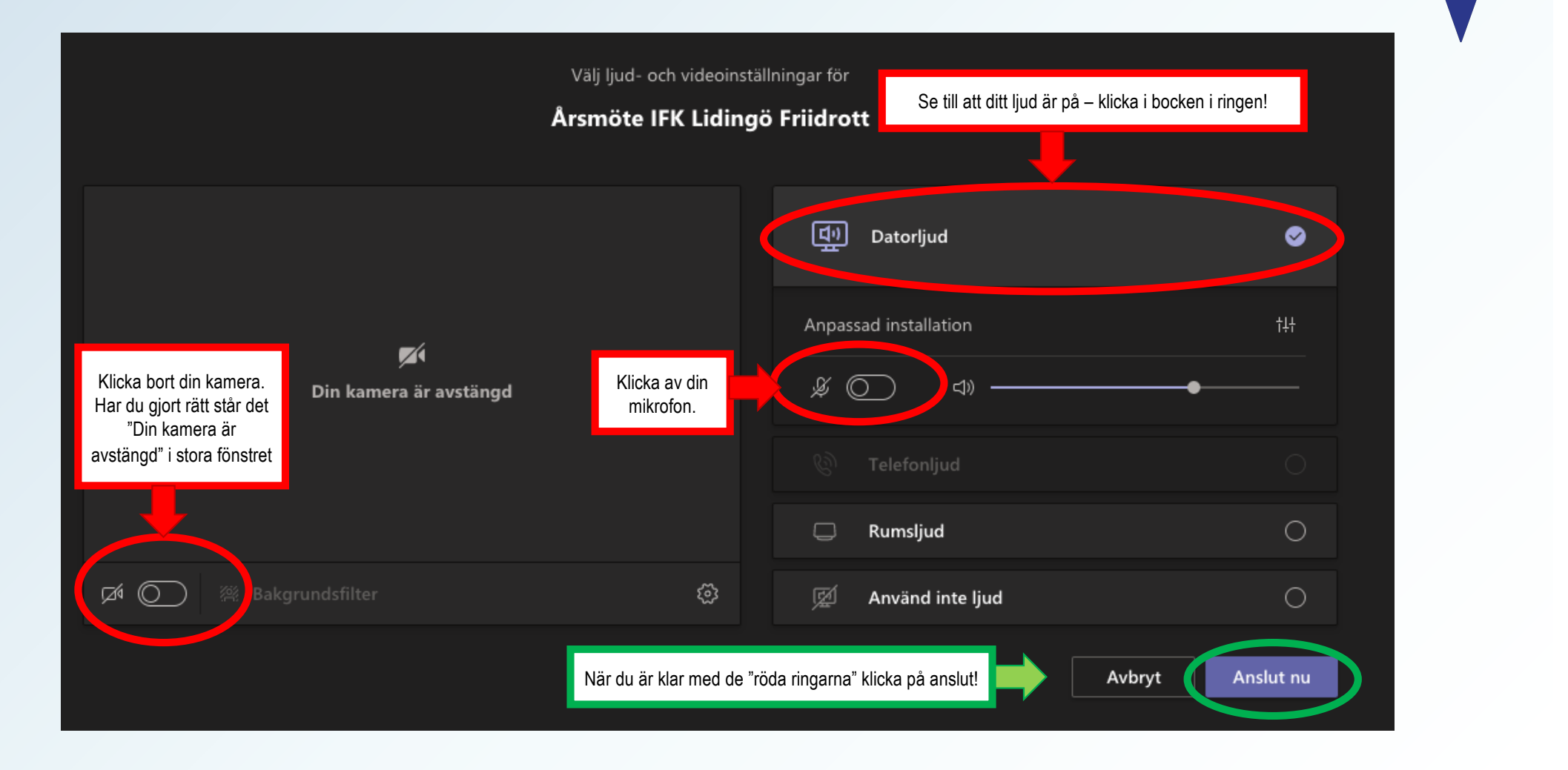

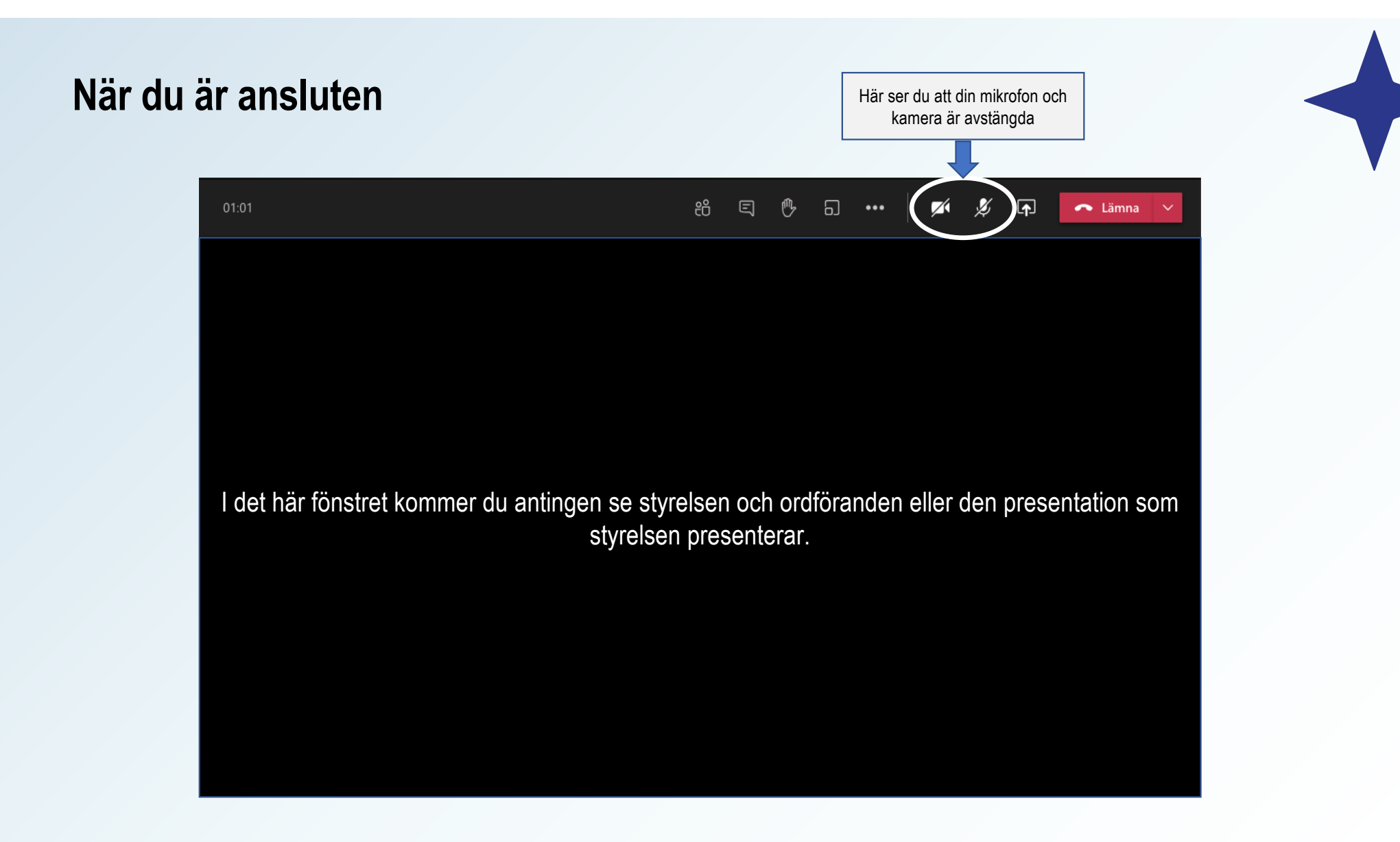

## Att begära ordet (fråga, inspel, etc.)

- 1. Klicka på "räcka upp handen" (se nedan)
- 2. Vänta tills ordföranden ger dig ordet
- 3. När du fått ordet sätt på din mikrofon och din kamera (se nedan)
- 4. Framför det du önskar
- 5. Stäng av din mikrofon och din kamera igen

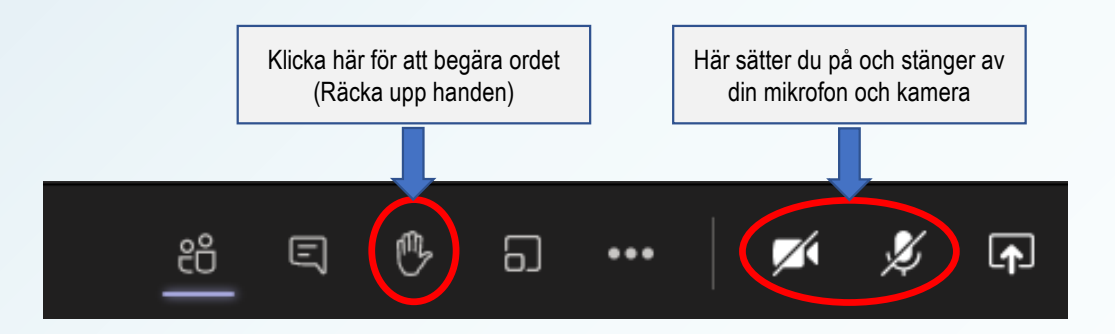

## Ställa frågor eller "rösta nej" i Chattfönstret

- 1. Klicka på chatt-ikonen (röd ring runt)
- 2. Skriv i chattrutan (grön ring) och klicka på pilen (gul ring) eller tryck "enter" för att skicka.
- 3. Du ser all aktivitet i mötet och alla andra inlägg i chatten som görs av mötesdeltagarna.

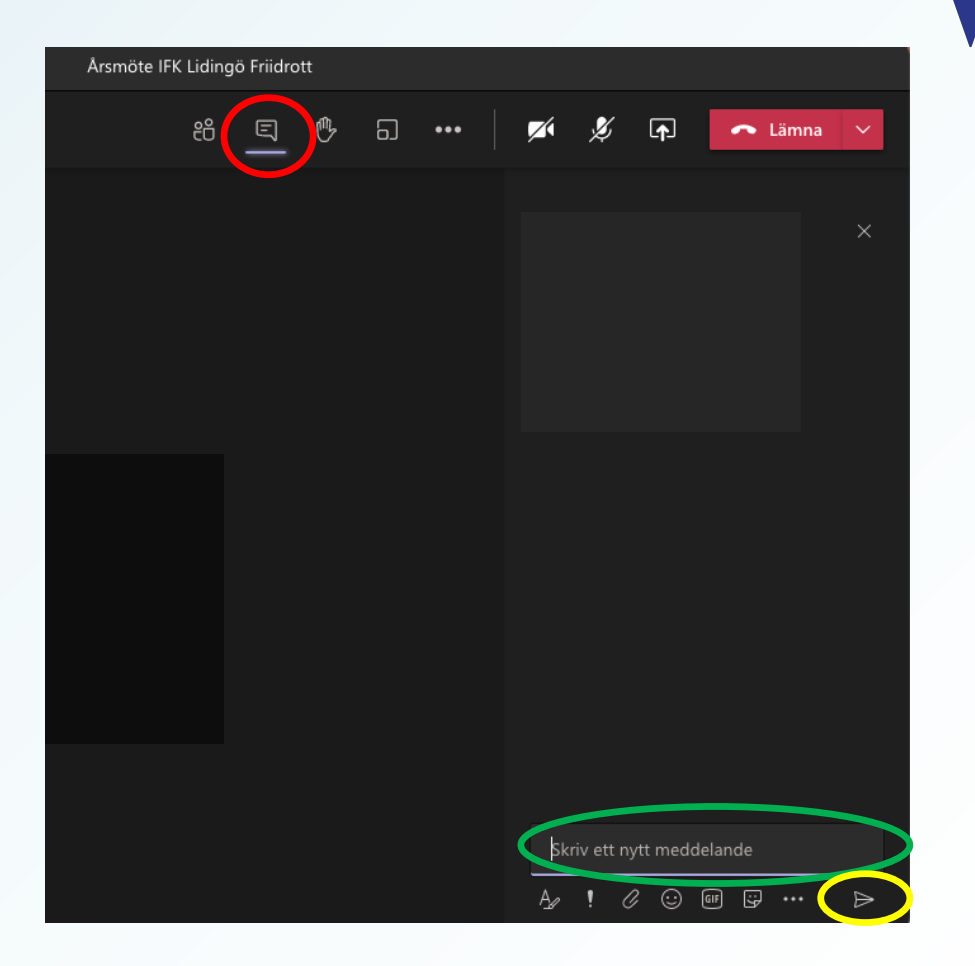

### Rösta på mötet (endast medlemmar med rösträtt)

#### Bifall – rösta JA

1. Gör ingenting – tystnad = Bifall

#### Avslag – rösta NEJ

- 1. Skriv NEJ i chatten
- 2. Vill du kommentera "räck upp handen"

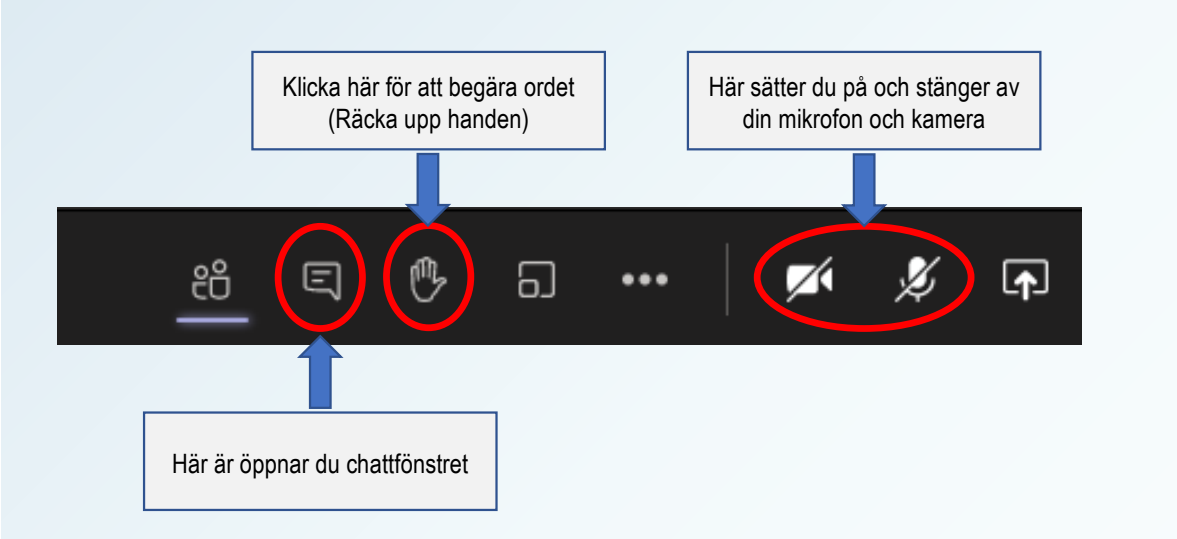

Skulle det inte vara klart om det är bifall eller om det är avslag så kommer ordföranden att begära ny omröstning där alla mötesdeltagare röstar via chatten.

Rösträknaren sammanställer antalet bifall/avslag och meddelar via ordföranden vad årsmötets beslut blev.